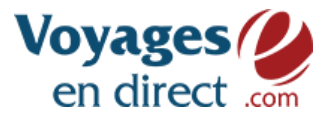

Comment aller chercher la confirmation (facture) de réservation dans NCL Central ?

- <u>Accédez à votre compte NCL Central</u>
- Une fois connecté, repérez "existing reservation" dans la colonne en bleu.

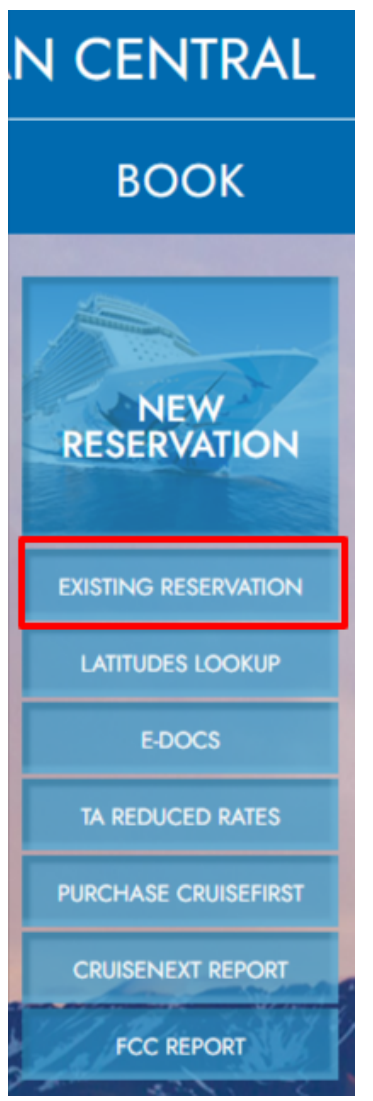

 Entrez les informations demandées soit avec le numéro de réservation OU avec le nom du client, la date de départ du navire, le nom du navire et la date de réservation le et vous arriverez au dossier de votre client. Cliquez sur "Search".

Document réservé exclusivement aux conseillers en voyages du réseau Voyages en direct

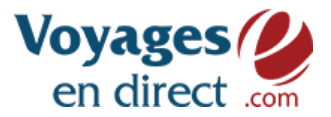

• En haut, à gauche, dans le rectangle blanc, cliquez sur "Send Confirmation".

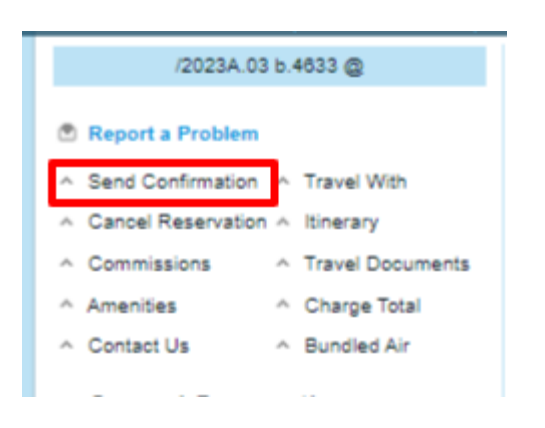

 Vous verrez alors une version "Guest" et une version "Agency". Choisissez celle que vous voulez recevoir et cliquez sur "Confirmation Miami" puis entrer votre courriel s'il n'y est pas déjà ou remplacez celui existant. Ne craignez rien, cela n'effacera pas le courriel qui était déjà en place. Puis cliquez sur "Send Confirmation".

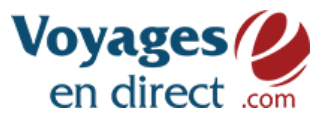

| Guest: Mr                      |                      | Agency:                        |                      |
|--------------------------------|----------------------|--------------------------------|----------------------|
| Language<br>ENG 💙              | •                    | Language<br>ENG 💙              | _                    |
| AIR CONFIRMATION               |                      | AIR CONFIRMATION               |                      |
| AMENITY INVOICE                |                      | AMENITY INVOICE                |                      |
| CONFIRMATION MIAMI             |                      | CONFIRMATION MIAMI             |                      |
| DINING CONFIRMATION            |                      | DINING CONFIRMATION            |                      |
| ENTERTAINMENT CONFIRMATION     |                      | ENTERTAINMENT CONFIRMATION     |                      |
| Inaugural Sailing Confirmation |                      | Inaugural Sailing Confirmation |                      |
| SHOREX CONFIRMATION            |                      | SHOREX CONFIRMATION            |                      |
| SPA CONFIRMATION               |                      | SPA CONFIRMATION               |                      |
| Send By:                       |                      | Send By:                       |                      |
| E-Mail Address                 |                      | E-Mail Address                 |                      |
| Subject                        |                      | Subject                        |                      |
| Norwegian Jewel-               | Sail From:06/12/2023 | Norwegian Jewel-               | Sail From:06/12/2023 |
| Message                        |                      | Message                        |                      |
|                                |                      |                                |                      |
|                                | h                    |                                | 1                    |
|                                |                      |                                |                      |
| Back                           |                      |                                | Send Confirmation    |